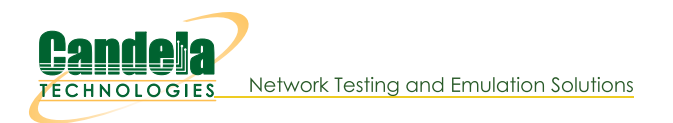

## Windows MAC Addresses

Goal: Find MAC Addresses in Microsoft Windows.

Here are some techniques for finding MAC addresses on Microsoft Windows using the Control Panel and the command line.

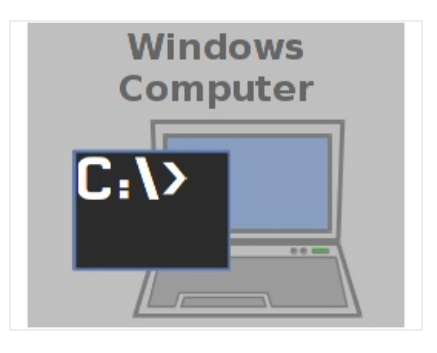

- 1. Find the MAC Address of the Windows PC. There are two methods you can use:
  - A. Method 1: use the Control Panel
    - A. Click Start, Run, control, [enter]

|       | Kuli                                                                                |                           |
|-------|-------------------------------------------------------------------------------------|---------------------------|
|       | Type the name of a program, folder, doo<br>resource, and Windows will open it for y | ument, or Internet<br>ou. |
| Open: | control                                                                             |                           |
|       |                                                                                     |                           |

B. Search and select Network Status and Devices

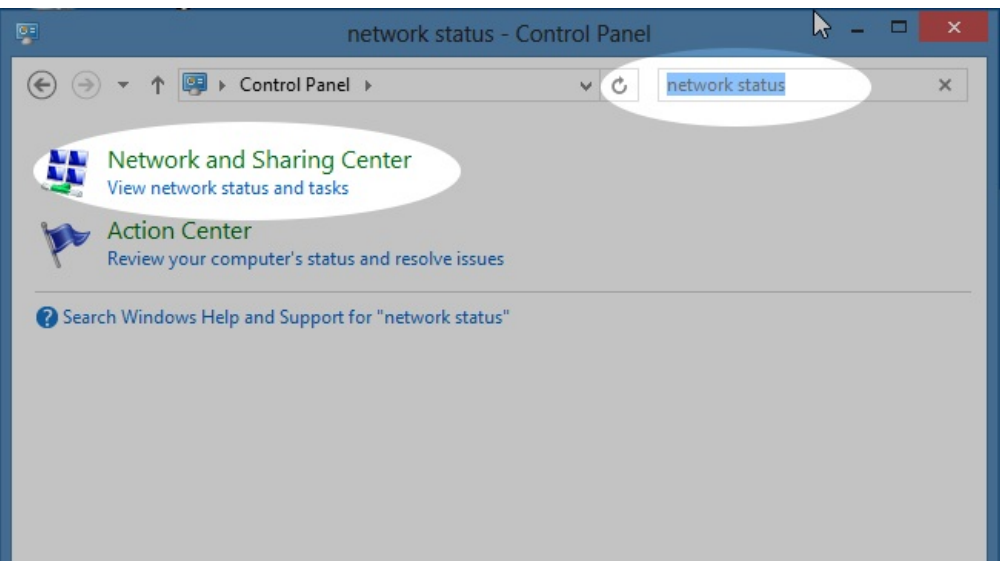

C. We click on our device, Ethernet 3:

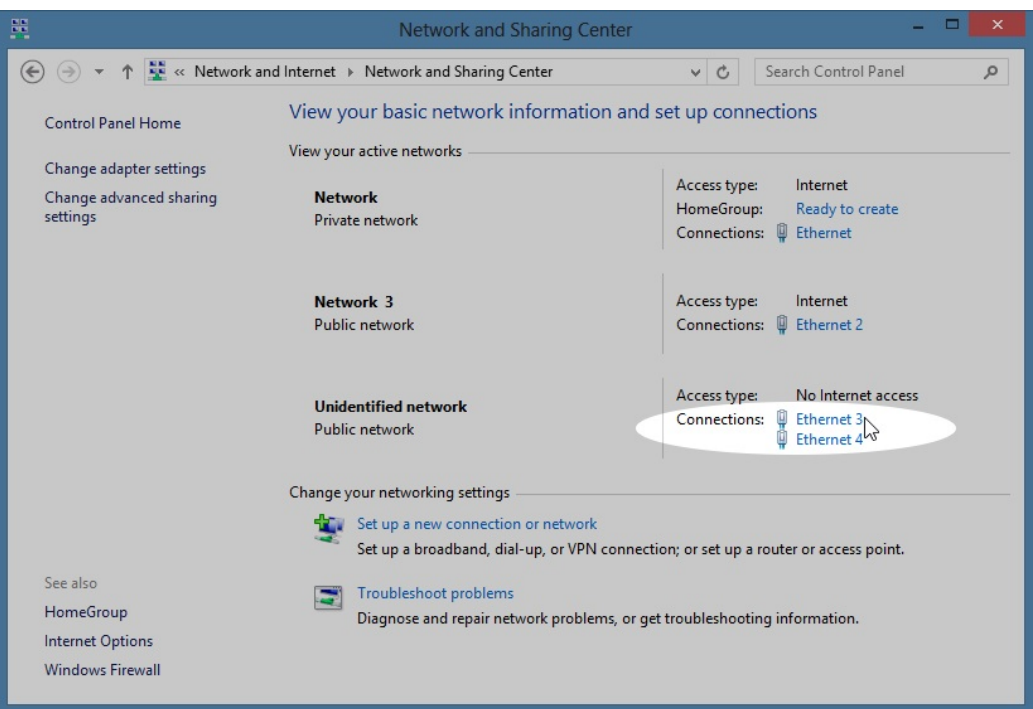

D. Click Details...

|                    | Ethernet 3                    | Status                        |
|--------------------|-------------------------------|-------------------------------|
| General            |                               |                               |
| Connection -       |                               |                               |
| IPv4 Connect       | ivity:                        | No Internet access            |
| IPv6 Connect       | ivity:                        | No Internet access            |
| Media State:       |                               | Enabled                       |
| Duration:          |                               | 00:25:29                      |
| Speed:             |                               | 1.0 Gbp                       |
| Details            |                               |                               |
| Activity           |                               |                               |
| Activity           | Sent —                        | Received                      |
| Activity           | Sent — 13,339                 |                               |
| Activity<br>Bytes: | Sent —<br>13,339<br>🚱 Disable | Received<br>15,24<br>Diagnose |

E. Details will show the MAC address (physical address):

| Network                                         | Connection Details                    |
|-------------------------------------------------|---------------------------------------|
| Network Connection Details:                     |                                       |
| Property                                        | Value                                 |
| Connection-specific DN                          |                                       |
| Description                                     | Intel(R) PRO/1000 MT Network Connecti |
| Physical Address                                | 08-00-27-C4-4E-4F                     |
| DHCP Enabled                                    | No 💦                                  |
| IPv4 Address                                    | 10.26.0.10                            |
| IPv4 Subnet Mask                                | 255.255.255.0                         |
| IPv4 Default Gateway                            |                                       |
| IPv4 DNS Server                                 |                                       |
| IPv4 WINS Server                                |                                       |
| NetBIOS over Tcpip En                           | Yes                                   |
| Link-local IPv6 Address<br>IPv6 Default Gateway | fe80::99cd:62dc:450d:d8a2%17          |
| IPv6 DNS Servers                                | fec0:0:0:ffff::1%1                    |
|                                                 | fec0:0:0:ffff::2%1                    |
|                                                 | fec0:0:0:ffff::3%1                    |
|                                                 |                                       |
| <                                               | >                                     |
|                                                 | Close                                 |

- F. (Suggested) Set the IP address if you have not already. For more information see Finding Windows IP Address
- B. Method 2: use the DOS command-line. You want to correlate the IP address and MAC address of the Windows ethernet port:
  - A. Click Start, Run, and type cmd, and press [Enter]

| e     | Run                                                                                 | ×                   |
|-------|-------------------------------------------------------------------------------------|---------------------|
|       | Type the name of a program, folder, doo<br>resource, and Windows will open it for y | cument, or Internet |
| Open: | cina                                                                                | •                   |
|       |                                                                                     |                     |
|       | OK Cancel                                                                           | Browse              |
|       |                                                                                     |                     |

B. Show interfaces by name with the command: netsh interface ipv4 show addresses

| C4.                                                                                                    | C:\Windows\sys | tem32\cmd.exe – 🗆 💌                                                                         |   |
|----------------------------------------------------------------------------------------------------|----------------|---------------------------------------------------------------------------------------------|---|
| C:\Users\IEUser>netsh interf                                                                                                    | face ipv4 show | addresses                                                                                   | 1 |
| Configuration for interface<br>DHCP enabled:<br>IP Address:<br>Subnet Prefix:<br>InterfaceMetric:                                        | "Ethernet 4"   | Yes<br>169.254.3.216<br>169.254.0.0/16 (mask 255.255.0.0)<br>10                             |   |
| Configuration for interface<br>DHCP enabled:<br>IP Address:<br>Subnet Prefix:<br>InterfaceMetric:                                        | "Ethernet 3"   | No<br>10.26.0.10<br>10.26.0.0/24 (mask 255.255.255.0)<br>10                                 | 1 |
| Configuration for interface<br>DHCP enabled:<br>IP Address:<br>Subnet Prefix:<br>Default Gateway:<br>Gateway Metric:<br>InterfaceMetric: | "Ethernet 2"   | Yes<br>192.168.100.135<br>192.168.100.0/24 (mask 255.255.255.0)<br>192.168.100.1<br>0<br>10 |   |
| Configuration for interface<br>DHCP enabled:<br>IP Address:<br>Subnet Prefix:<br>Default Gateway:<br>Gateway Metric:<br>InterfaceMetric: | "Ethernet"     | Yes<br>10.0.2.15<br>10.0.2.0/24 (mask 255.255.255.0)<br>10.0.2.2<br>0<br>10                 |   |
| Configuration for interface<br>DHCP enabled:<br>IP Address:<br>Subnet Prefix:<br>InterfaceMetric:                                        | "Loopback Pse  | udo-Interface 1"<br>No<br>127.0.0.1<br>127.0.0.0/8 (mask 255.0.0.0)<br>50                   |   |
| C:\Users\IEUser>                                                                                                    |                | ~                                                                                           |   |

C. (Optional) if you do not see results, you might need to start the network autodiscovery service: net start dot3svc

| \$ ne | et star | 't dot3svc |         |     |           |            |     |
|-------|---------|------------|---------|-----|-----------|------------|-----|
| The   | Wired   | AutoConfia | service | is  | starting. |            |     |
| The   | Wired   | AutoConfig | service | was | s started | successful | 1v. |
|       |         |            |         |     |           |            |     |

D. (Optional) Depending on the edition of Windows, the command **netsh lan show interfaces** will display mac addresses.

| \$ netsh lan show inte | erfaces                                               |
|------------------------|-------------------------------------------------------|
| There are 4 interface  | es on the system:                                     |
| Name                   | : Ethernet 3                                          |
| Description            | : Intel(R) PRO/1000 MT Network Connection #2          |
| GUID                   | : a3ac1715-8740-4b8f-8022-fec68d9bbd6e                |
| Physical Address       | : 08-00-27-C4-4E-4F                                   |
| State                  | : Connected. Network does not support authentication. |
| Name                   | : Ethernet 2                                          |
| Description            | : Intel(R) PR0/1000 MT Network Connection             |
| GUID                   | : 6358aef5-ff9f-445c-81db-9bec6c0d477a                |
| Physical Address       | : 08-00-27-3A-3C-FB                                   |
| State                  | : Connected. Network does not support authentication. |
| Name                   | : Ethernet                                            |
| Description            | : Intel(R) PRO/1000 MT Desktop Adapter                |
| GUID                   | : f0c1f253-3499-4d73-88f5-1ff2687633d1                |
| Physical Address       | : 08-00-27-12-89-E9                                   |
| State                  | : Connected. Network does not support authentication. |
| Name                   | : Ethernet 4                                          |
| Description            | : Intel(R) PRO/1000 MT Network Connection #3          |
| GUID                   | : 4ccf6f8e-c1ee-44af-b0ef-2dc36c1d8a07                |
| Physical Address       | : 08-00-27-AC-4C-4A                                   |
| State                  | : Connected. Network does not support authentication. |

E. Show mac addresses with: getmac /v /fo csv

(The CSV formatted command of the command ensures that we will see the entire name of the interface which can be trimmed short in the default output format.)

| C:\Windows\system32\cmd.exe                                                                |           | ×    |
|--------------------------------------------------------------------------------------------|-----------|------|
| C:\Users\IEUser>getmac /v                                                                  |           | ^    |
| Connection Name Network Adapter Physical Address Transport Name                            |           |      |
|                                                                                            | ========  |      |
| Ethernet Intel(R) PRO/10 08-00-27-12-89-E9 \Device\Tcpip_{F0<br>-4D73-88F5-1FF2687633D1}   | C1F253-34 | 499  |
| Ethernet 2                                                                                 | 58AEF5-FI | F9F  |
| Ethernet 3 Intel(R) PRO/10 08-00-27-C4-4E-4F \Device\Tcpip_{A3<br>-4B8F-8022-FEC68D9BBD6E> | AC1715-87 | 740  |
| Ethernet 4 Intel(R) PRO/10 08-00-27-AC-4C-4A \Device\Tcpip_{40<br>-44AF-B0EF-2DC36C1D8A07> | CF6F8E-C1 | I EE |
| C:\Users\IEUser>                                                                           |           | ~    |

F. These commands will make it easier to copy using notepad: netsh interface ipv4 addresses > ifnotes.txt getmac /v /fo csv >>ifnotes.txt notepad ifnotes.txt

| <b>64</b> .              | C:\Windows\system32\cmd.exe                | - | × |
|--------------------------|--------------------------------------------|---|---|
| C:\Users\IEUser>netsh in | nterface ipv4 show addresses > ifnotes.txt |   | ^ |
| C:\Users\IEUser>getmac / | /v /fo csv >> ifnotes.txt                  |   |   |
| C:\Users\IEUser>notepad  | ifnotes.txt                                |   |   |
| C:\Users\IEUser>_        |                                            |   |   |
|                          |                                            |   |   |
|                          |                                            |   |   |

G. Now you can easily copy the values:

|                                                                                                    | ifnotes - Notepad 🚽 🗖                                                                                                    | ×          |
|----------------------------------------------------------------------------------------------------|----------------------------------------------------------------------------------------------------|------------|
| File Edit Format View Help                                                                                                    |                                                                                                    |            |
| Configuration for interface "Ethernet 4"<br>DHCP enabled:<br>IP Address:<br>Subnet Prefix:<br>InterfaceMetric:                                                                                                    | Yes<br>169.254.3.216<br>169.254.0.0/16 (mask 255.255.0.0)<br>10                                                                                                    | ^          |
| Configuration for interface "Ethernet 3"<br>DHCP enabled:<br>IP Address:<br>Subnet Prefix:<br>InterfaceMetric:                                                                                                    | No<br>10.26.0.10<br>10.26.0.0/24 (mask 255.255.0)<br>10                                                                                                    |            |
| Configuration for interface "Ethernet 2"<br>DHCP enabled:<br>IP Address:<br>Subnet Prefix:<br>Default Gateway:<br>Gateway Metric:<br>InterfaceMetric:                                                                                                    | Yes<br>192.168.100.135<br>192.168.100.0/24 (mask 255.255.2)<br>192.168.100.1<br>0                                                                                                    |            |
| Configuration for interface "Ethernet"<br>DHCP enabled:<br>IP Address:<br>Subnet Prefix:<br>Default Gateway:<br>Gateway Metric:<br>InterfaceMetric:                                                                                                    | Yes<br>10.0.2.15<br>10.0.2.0/24 (mask 255.255.25)<br>10.0.2.2<br>0<br>10                                                                                                    |            |
| Configuration for interface "Loopback Pse<br>DHCP enabled:<br>IP Address:<br>Subnet Prefix:<br>InterfaceMetric:<br>"Connection Name","Network Adapter","Phys<br>"Ethernet","Intel(R) PRO/1000 MT Networ<br>"Ethernet 2","Intel(R) PRO/1000 MT Networ<br>"Ethernet 4","Intel(R) PRO/1000 MT Networ | udo-Interface 1"<br>No<br>127.00.01<br>127.00.0/8 (mask 255.00.0)<br>50<br>ical Address","Transport Name"<br>Adapter","08-00-27-12-89-E9","\Device\Tcpip_{F0C1F253-3499-4D73-88F5-1FF2687633D1)"<br>k Connection","080-00-27-3A-3C-FB","\Device\Tcpip_46358AEF5-FF9F-445C-810B-9BEGC60D477A)"<br>k Connection #2","(98-00-27-AC-24F","\Device\Tcpip_43C1715-8740-48BF-8022-FFC6809BDB06<br>k Connection #3","08-00-27-AC-4C-4C-4A","\Device\Tcpip_44CCF6F8E-C1EE-44AF-80EF-2DC36C1D8A0 | E}"<br>7}" |
| <                                                                                                    |                                                                                                    | >          |

Candela Technologies, Inc., 2417 Main Street, Suite 201, Ferndale, WA 98248, USA www.candelatech.com | sales@candelatech.com | +1.360.380.1618